# 製造業情報連携プラットフォーム 実装マニュアル

# 業務ソフトウェア(簡易版)

# 2014年11月

NPO法人ものづくりAPS推進機構

# 目次

| はじめに              | . 1 |
|-------------------|-----|
| 本書の利用方法           | . 1 |
| システム環境            | . 1 |
| 連携システムのアーキテクチャー   | . 2 |
| 連携方法の種類           | . 2 |
| CSV 形式            | . 2 |
| RDB 形式            | . 2 |
| WebDB(KVS)形式      | . 2 |
| 連携コントローラ          | . 3 |
| 通知メッセージのデータ構造     | . 4 |
| 連携エラーと取消          | . 4 |
| 連携の構成             | . 6 |
| CSV 形式連携の構成       | . 6 |
| RDB 形式連携の構成       | . 7 |
| WebDB(KVS)形式連携の構成 | . 7 |
| 連携の方式             | . 9 |
| 定時方式              | . 9 |
| ポーリング方式           | . 9 |
| オンライン方式           | 10  |
| 連携の手順             | 12  |
| 連携データ追加の通知        | 12  |
| 連携データ変更の通知        | 13  |
| 連携データ削除の通知        | 13  |
| 連携データの照会          | 14  |
| 連携データの通知          | 14  |
| 相手の状態の照会          | 15  |
| 連携コントローラ仕様        | 16  |
| ユースケース            | 16  |
| REST API          | 17  |
| 認証                | 17  |
| 通知メッセージのデータ項目     | 17  |
| (1)通知メッセージ        | 17  |
| (2)マシンデータ         | 18  |
| 通知メッセージ管理         | 19  |

| リクエストパラメータ         | <br>. 19 |
|--------------------|----------|
| GET メソッド           | <br>. 20 |
| POST メソッド          | <br>. 21 |
| DELETE メソッド        | <br>. 23 |
| リクエストに失敗した場合のレスポンス | <br>. 23 |
| マシン管理              | <br>. 24 |
| リクエストパラメータ         | <br>. 24 |
| GET メソッド           | <br>. 24 |
| POST メソッド          | <br>. 25 |
| PUT メソッド           | <br>. 26 |
| DELETE メソッド        | <br>. 27 |
| ログ管理               | <br>. 28 |
| リクエストパラメータ         | <br>. 28 |
| GET メソッド           | <br>. 29 |
| POST メソッド          | <br>. 30 |
| エラーメッセージ           | <br>. 31 |
| 参考実装               | <br>. 33 |
| 動作環境               | <br>. 33 |
| ポーリング方式            | <br>. 33 |
| オンライン方式            | <br>. 33 |
| 連携コントローラの起動と終了     | <br>. 33 |
| システム動作環境           | <br>. 33 |
| 参考実装ファイル構成         | <br>. 34 |
| 連携コントローラのインストール    | <br>. 34 |
| 連携コントローラ本体の配置      | <br>. 34 |
| データベースへのスキーマ登録     | <br>. 35 |
| データベース環境の設定        | <br>. 35 |
| 連携コントローラ管理ページ      | <br>. 36 |
| ログイン方法             | <br>. 36 |
| 通知管理               | <br>. 37 |
| 連携ログの管理            | <br>. 37 |
| 業務アプリケーション(マシン)の登録 | <br>. 38 |
| グループ管理             | <br>. 39 |
| 連携ログの管理            | <br>. 40 |
| 連携コントローラの操作方法      | <br>. 41 |
| 業務アプリケーションの登録      | <br>. 41 |

|   | マシン状態の更新サンプル                 | 41 |
|---|------------------------------|----|
|   | 通知の登録サンプル                    | 44 |
|   | 連携通知の取得サンプル                  | 47 |
|   | 2 つの業務アプリケーション間でのデータ連携実装サンプル | 50 |
| 連 | 『携コントローラ通信ライブラリ仕様            | 55 |
|   | PSLX3NotificationClient クラス  | 55 |
|   | PSLX3Notification クラス        | 59 |
|   | PSLX3MachineInfo クラス         | 59 |
|   | PSLX3Log クラス                 | 59 |
|   | PSLX3ControllerResult クラス    | 60 |
|   | ConnectionType 列挙体           | 60 |
|   | MachineState 列挙体             | 60 |
|   | MachineGrant 列挙体             | 61 |
|   | StoreType 列挙体                | 61 |
|   | NotificationTypeState 列挙体    | 61 |
|   | NotificationReadState 列挙体    | 62 |

# はじめに

#### 本書の利用方法

本書は、PSLX バージョン3仕様書にしたがって、実際に業務アプリケーション・プログラムを連携させる情報システムを設計、構築するための手引書で す。本手引書は、PSLX バージョン3仕様書に準拠していますが、本手引書で 示す方法が、唯一の PSLX バージョン3仕様書に準拠した実装方法ではありま せん。

本手引書の利用者は、情報システムの構築を専門とする技術者です。ただし、 XML 関連技術や、データベース設計などの高度な専門技術や知識は前提としま せん。一般的な業務アプリケーション・プログラムを開発あるいは設計した経 験のある技術者であれば理解可能な記述となっています。

#### システム環境

業務アプリケーション・プログラムが動作する環境は、Windows 7 または Windows 8 上とし、オンプレミス型のソフトウェアとして稼働するものとしま す。ただし、これは、これは Windows 以外の 0S であることを否定するもので はなく、またサーバ上で稼働する Web アプリであることを否定するものでは ありません。こうした動作環境でも情報連携システムを構築することは可能 ですが、本手引書では、Windows を前提とした解説となっています。

ー方、連携のための連携オブジェクトや連携データがおかれる場所は、ネットワーク上のあらゆる場所が考えられます。本手引書では、それぞれの業務アプリケーション・プログラムが共通してアクセス可能なファイルサーバ、RDB、そして HTTP サーバの3種類を想定します。こうした外部のリソースには、連携データとは別に、情報連携のためのコントローラがインストールさせる場合があります。

# 連携システムのアーキテクチャー

#### 連携方法の種類

この仕様書では、簡易型粗結合パターンを用いて連携を行うものとします。 連携方法を、連携データの物理的な形式で分類すると、テキスト形式、RDB 形 式、そして WebDb 形式の3種類があります。

表 1 連携方法の整理

| 分類       | 保存場所     | 接続方法        | データ型式 |
|----------|----------|-------------|-------|
| テキスト形式   | ファイルサーバ等 | ファイルシステム    | CSV   |
| RDB 形式   | DB サーバ   | DBMS に依存    | テーブル  |
| WebDb 形式 | HTTP サーバ | HTTP (REST) | KVS   |

#### CSV 形式

テキスト形式では、連携データをテキスト形式でファイルサーバ上に保存 します。データ型式は CSV (カンマで区切られた形式)とします。データの同 時アクセスの制御や排他処理ができない等の問題はありますが、もっとも簡 易な方法であり、その都度、操作者を介した連携処理には向いています。

#### RDB 形式

RDB 形式は、連携データをリレーショナルデータベースのテーブル形式で保存します。RDB との接続は SQL を用います。信頼性や保守性が高く、一般的な多くの情報システムにおいて利用される方法といえます。

#### WebDB(KVS)形式

WebDB(KVS)形式は、連携データをHTTPサーバ上に保存します。HTTPサーバ 上で実際にどのような形式(RDB型やKVS型など)で保存されるかは問いません。接続には REST(GET や PUT などのシンプルな HTTP型接続)を用います。 拠点間や企業間など異なるサイト間でデータ連携を行なう場合などに有効です。

#### 連携コントローラ

業務アプリケーションが連携する場合、連携データとは別に、業務アプリケ ーション間で、通知メッセージの受け渡しが必要です。ここで通知メッセージ は、たとえば、業務アプリケーションAが、"業務アプリケーションBに対し て、ある連携データを共通領域に登録した"という事実を業務アプリケーショ ンBに通知するために利用します。こうした通知メッセージのやり取りを管 理するのが連携コントローラです。連携コントローラが、連携データの送受信 に関する情報を受信側の業務アプリケーションに通知する方法は、以下の3 種類あります。

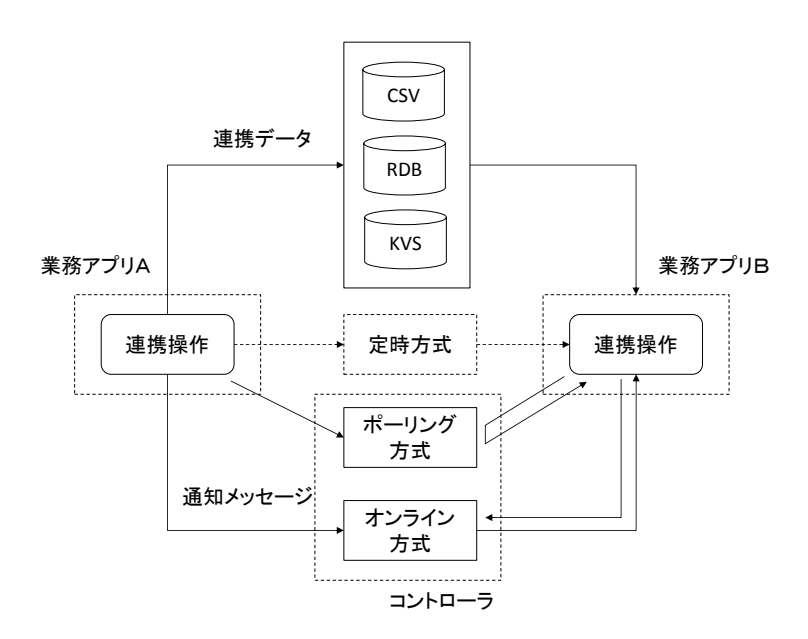

図 1 連携システムの基本構成

#### 表 2 連携方式の種類

| 分類      | データ型式                 |  |
|---------|-----------------------|--|
| 定時方式    | 前もって設定した時刻に連携操作が行われる際 |  |
|         | の連携方法                 |  |
| ポーリング方式 | 連携操作の通知を受け取る側が一定間隔でコン |  |
|         | トローラに通知の有無を問い合わせる連携方法 |  |
| オンライン方式 | 連携操作の通知を受け取る側がコントローラに |  |
|         | 接続して通知を直ちに受け取る連携方法    |  |

## 通知メッセージのデータ構造

連携コントローラは、業務アプリケーションからの連携データの転送依頼 に対応して、通知メッセージを作成し保存および相手の業務アプリケーショ ンに通知します。通知メッセージは、連携操作1つに対して1つ生成され、以 下の構造となります。

表 3 通知メッセージの構造

| 項目名          | 英語名        | 説明               |
|--------------|------------|------------------|
| 通知 ID        | ManageId   | 連携コントローラ上の ID    |
| マシン ID       | MachineId  | 送信者を識別する ID      |
| マシン位置        | Location   | マシンの位置。URL/IP アド |
|              |            | レスなど             |
| 保存形式         | StoreType  | データの保存形式         |
| 標準スキーマ名      | SchemaName | 連携データの標準スキーマ     |
|              |            | 名                |
| 業務オブジェクト名    | ObjectName | 連携データの業務オブジェ     |
|              |            | クト名              |
| 業務データキー      | Кеу        | 連携データのレコードを識     |
|              |            | 別する文字列           |
| 受信者または受信グループ | SendTo     | 宛先を表す文字列         |
| 受信者の権限       | Grant      | 受信者の権限を表す文字列     |
| 送信日時         | DateTime   | 通知が発生した日時        |
| 保管期限         | Expires    | 通知の有効期限を表す日時     |
| ステータス        | Status     | 状態を表す文字列         |
| 説明           | Remark     | エラーなどの状況を説明す     |
|              |            | る文字列             |
| 状態コード        | Code       | 状態を表す整数          |

通知メッセージは、コントローラ内で通知 ID とマシン ID とでユニークに 決まるものでなければなりません。

## 連携エラーと取消

連携操作をいくつかまとめて1つのトランザクションとして処理すること

は可能ですが、こうした連携操作によるアクションは、実行後に取り消すこと はできません。また、もし連携操作がエラーとなった場合には、トランザクシ ョンの単位でもとの状態にもどしたうえで、エラーであることを依頼者側に 通知しなければなりません。

なお、連携先の状態の照会が可能な場合には、過去の連携操作などのトラン ザクションを連携オブジェクト ID としてその実行結果を照会することを可能 としてください。

# 連携の構成

CSV 形式連携の構成

CSV 形式連携では、次の構成が必要です。

- ファイルシステム
- データ連携コントローラ
- 業務アプリケーション

業務アプリケーションには、次の機能を有する必要があります。

- ファイルシステムに保存されている CSV ファイルにて連携データを取得・ 追加・更新するための機能
- 連携操作時、連携コントローラに通知メッセージを送信する機能。業務ア プリケーションと連携コントローラ間は、HTTPによって通信します。

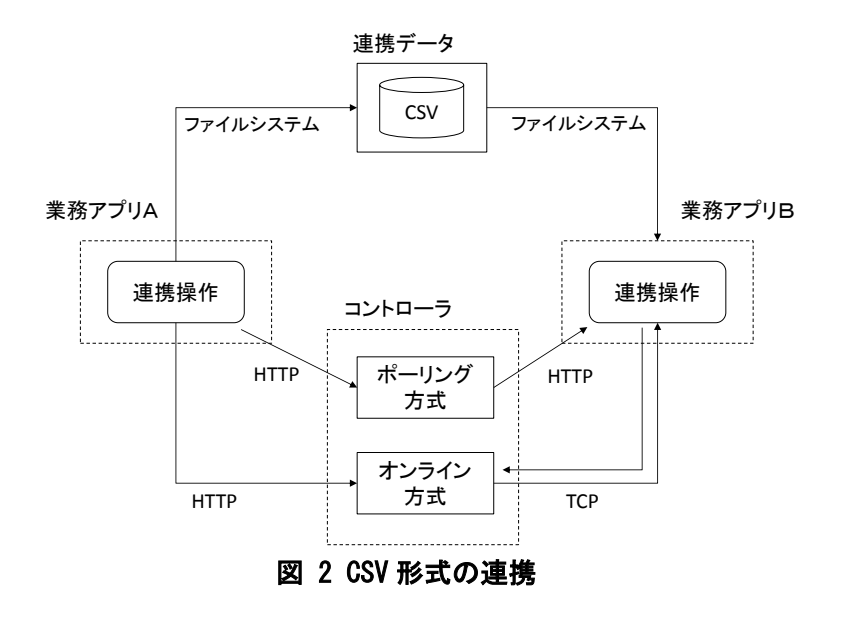

#### RDB 形式連携の構成

RDB 形式連携では、次の構成が必要です。

- データベースシステム
- データ連携コントローラ
- 業務アプリケーション

業務アプリケーションには、次の機能を有する必要があります。

- データベースに対して連携データを取得・追加・更新するための機能
- 連携操作時、連携コントローラに通知メッセージを送信する機能。業務ア プリケーションと連携コントローラ間は、HTTPによって通信します。

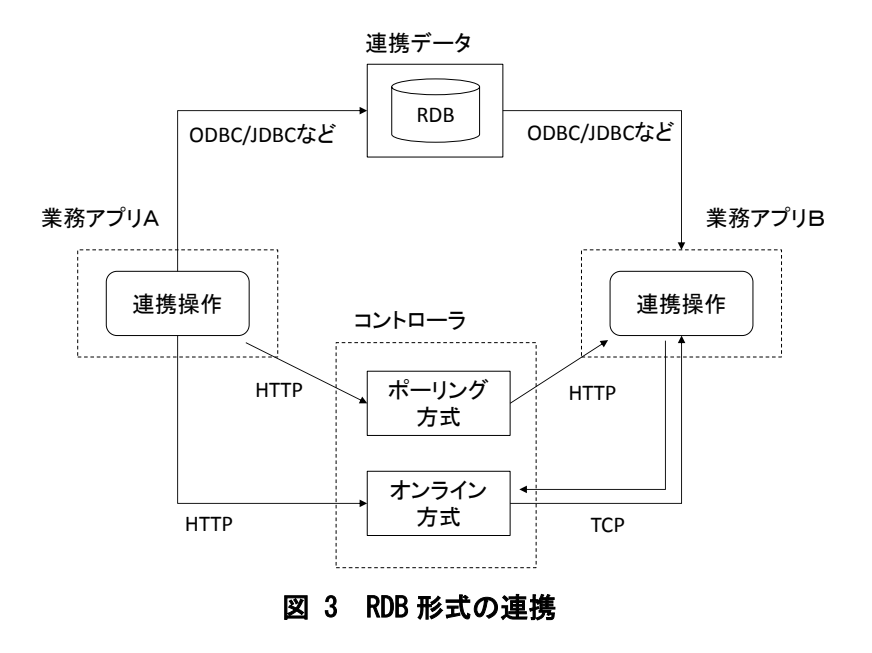

# WebDB(KVS)形式連携の構成

WebDB(KVS)形式連携では、次の構成が必要です。

- KVS(Key Value Store)によるデータ管理システム
- データ連携コントローラ

● 業務アプリケーション

業務アプリケーションには、次の機能を有する必要があります。

- WebDB 管理システムに対して連携データを取得・追加・更新するための機能
- 連携操作時、連携コントローラに通知メッセージを送信する機能。業務ア プリケーションと連携コントローラ間は、HTTPによって通信します。

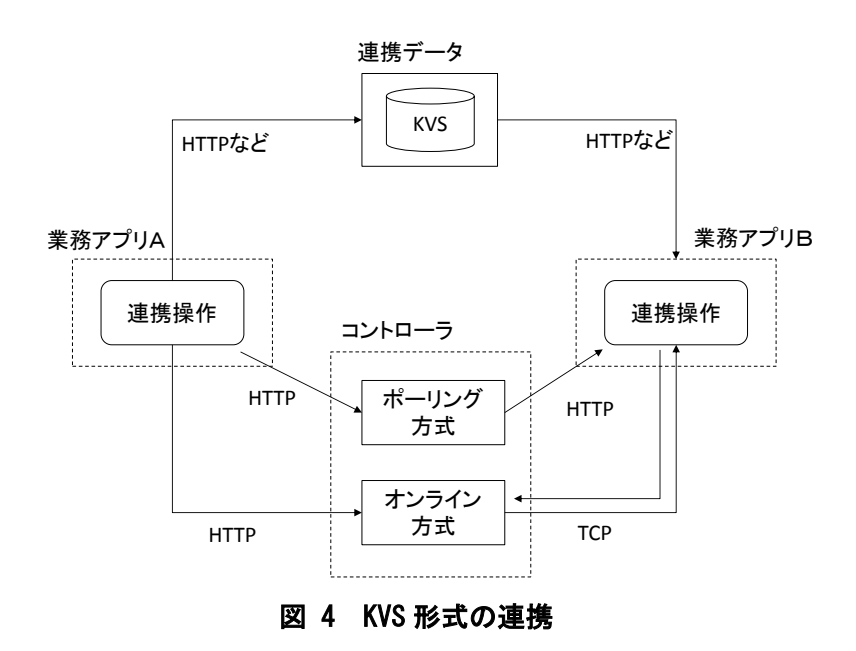

# 連携の方式

### 定時方式

定時方式は、業務アプリケーション間で、あらかじめ連携データの更新時刻 を決定しておき、その時刻にあわせて連携データの送信側はデータを登録し ます。一方で、連携データの受信側は、その時刻から一定時間経過後に、デー タを受信します。したがって、実際の連携情報の送受信時には、通知メッセー ジのやり取りはありません。

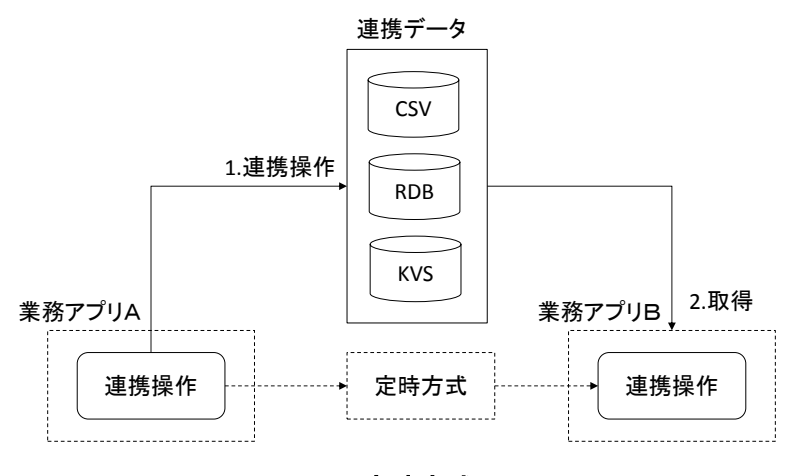

図 5 定時方式

業務アプリAが連携データを連携操作し、その通知を業務アプリBが受け 取り連携データを取得する場合は、次の手順で行います。

1. 業務アプリAが連携操作します。

2. 業務アプリBは、一定間隔で連携データを取得します。

#### ポーリング方式

ポーリング方式は、連携データの受信側が、連携コントローラに対して、自

分宛ての連携データあるいは問い合わせ情報がないかを、定期的に確認にい きます。ポーリングのサイクルを短くすることによって、連携データを送信す る時間をリアルタイムに近いものにすることができます。

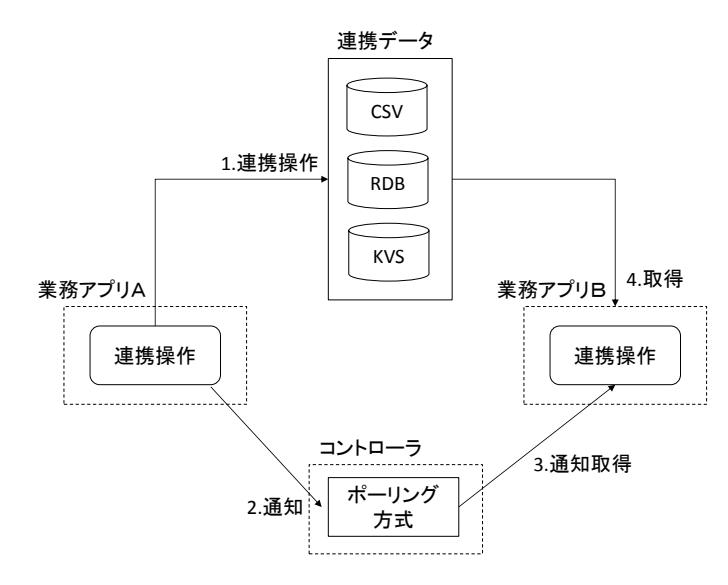

図 6 ポーリング方式

業務アプリAが連携データを連携操作し、その通知を業務アプリBが受け 取り連携データを取得する場合は、次の手順で行います。

- 1. 業務アプリAが連携操作します。
- 2. その後業務アプリAが連携コントローラに連携操作の内容を通知しま す。
- 3. 連携アプリBが連携コントローラから通知を受信します。
- 4. 連携アプリBが連携データを取得します。

#### オンライン方式

オンライン方式は、連携コントローラが、データ連携を行なう業務アプリケ ーションとの間であらかじめ双方向の通信手段を確立しておき、連携データ の送信側である業務アプリケーションが連携データを送信後、その事実を受 信側の業務アプリケーションにリアルタイムで通知します。

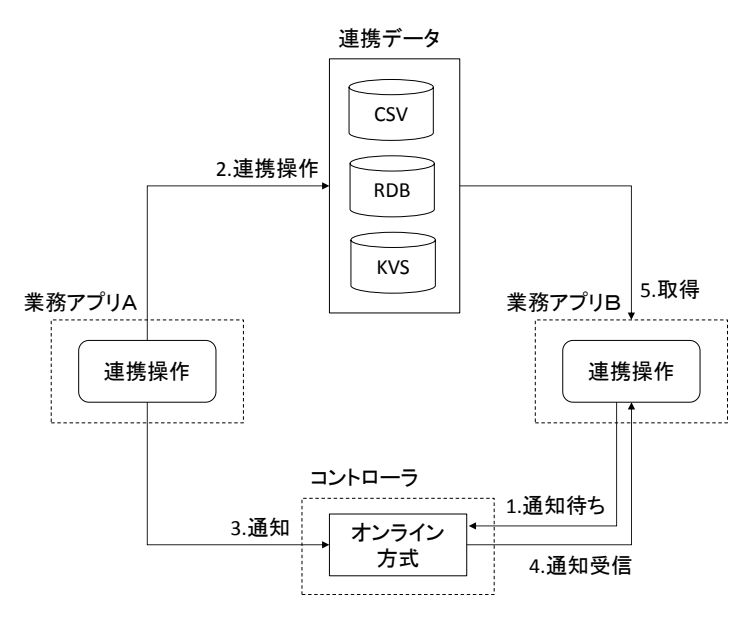

図 7 オンライン方式

業務アプリAが連携データを連携操作し、その通知を業務アプリBが受け 取り連携データを取得する場合は、次の手順で行います。

- 1. 連携アプリBが連携コントローラに接続して通知を待ち受けます。
- 2. 業務アプリAが連携操作します。その後、連携コントローラに連携操 作の内容を通知します。
- 3. 連携コントローラが待ち受け状態の業務アプリBに通知を送り、業務 アプリBが通知を受信します。

# 連携の手順

#### 連携データ追加の通知

連携データ CSV 1.追加操作 RDB KVS 業務アプリB 4.取得 業務アプリA 連携操作 連携操作 コントローラ 1.通知待ち 2.追加通知 オンライン 方式 4.通知受信 図 8 連携データ追加の通知

保存先へ連携データが追加されたことを通知する

#### 連携データ変更の通知

保存先の連携データが変更されたことを通知する

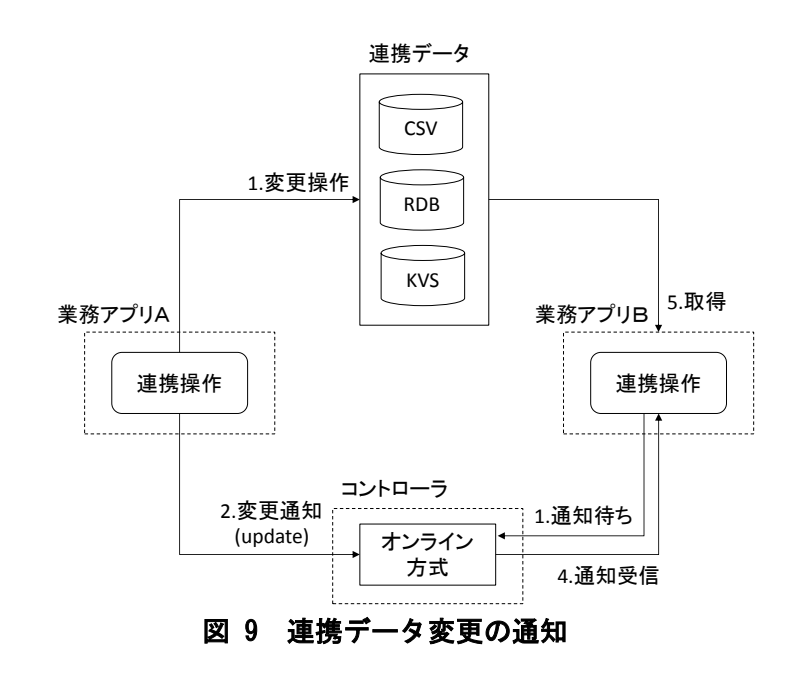

連携データ削除の通知

保存先の連携データが削除されたことを通知する

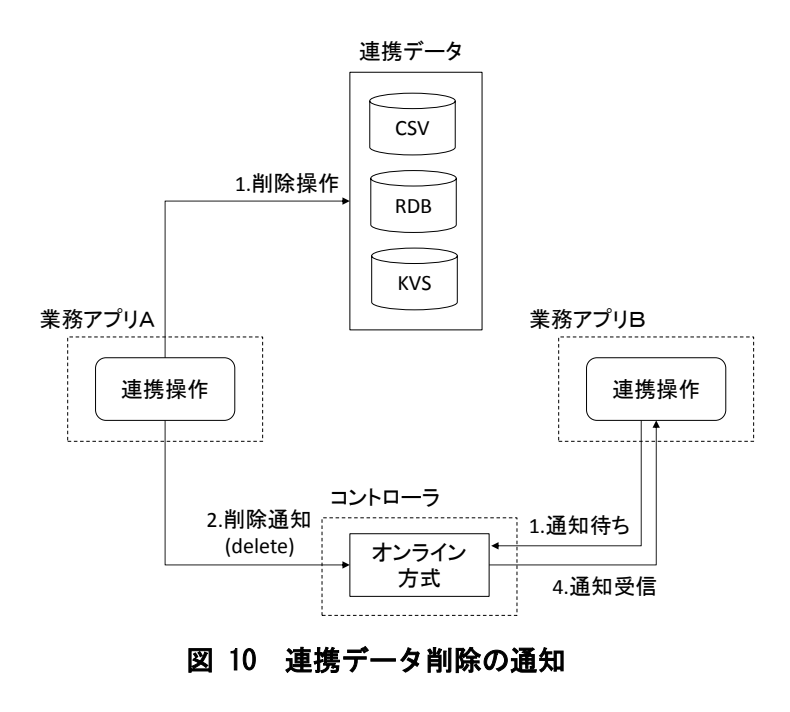

### 連携データの照会

保存先の連携データについて問い合わせ・回答を受け取る。

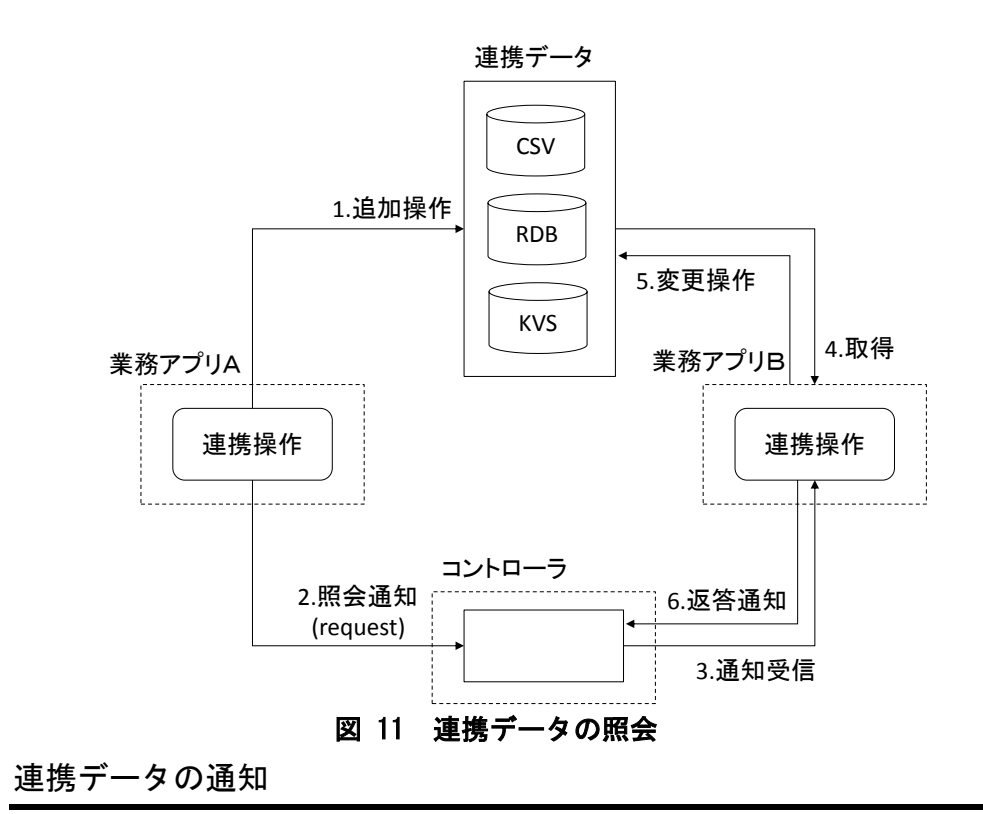

連携データを読み取ったことを通知する

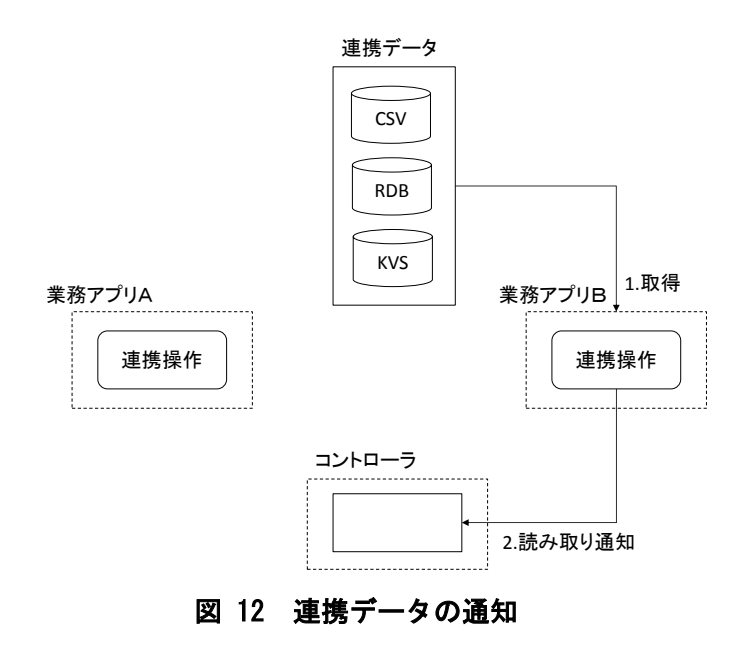

# 相手の状態の照会

宛先における通知メッセージの状態を取得する

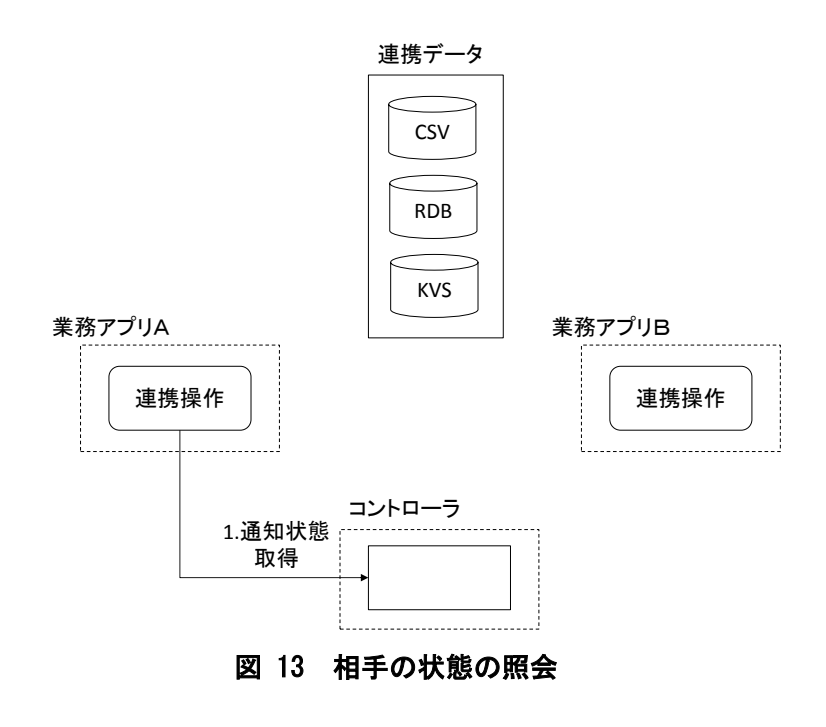

# 連携コントローラ仕様

#### ユースケース

- 業務アプリケーションの ID と権限を管理する
- 業務アプリケーションが現在オンラインとなっているか把握している
- 業務アプリケーションから送信された連携データのログを蓄積する
- 送信先をグループとした場合に、グループに登録している業務アプリ に配信してくれる。
- 連携データが保管されているサーバおよびアクセス方法(物理アドレス)を管理する。
- 自分宛ての連携データがあるかどうかを教えてくれる
- 送信した連携データを、相手アプリがもっていったかどうかを知る
- 送信した連携データを、誰がもっていったかを知る。
- 自分が起動したこと、またはシャットダウンすることを通知する。
- 送信者が送った連携データの通知について、連携コントローラに正常に到達、相手業務アプリに正常に到達、相手業務アプリからの返信を連携コントローラが受信、返信内容を送信者が正常に受信、といったステータスを管理する。
- 通信エラーとなった場合に、その事実を記録し相手に伝える。
- 返信の期限を設定し、それを超えた場合はタイムアウトとして終了する。

#### REST API

連携コントローラは、HTTP サーバを利用した Web アプリケーションとして動作します。連携コントローラへの各操作は、REST 形式によってリクエストを送信することで行います。

#### 認証

連携コントローラヘリクエストを送信できるのは、事前に連携コントローラ に登録されたマシンのみです。マシンは、連携コントローラ接続時にマシン ID およびパスワードを Digest 認証方式にて認証します。

#### 通知メッセージのデータ項目

#### (1) 通知メッセージ

| 項目名        | 説明           | データ型                  |
|------------|--------------|-----------------------|
| notifyid   | 通知メッセージ ID   | 文字列                   |
| machineid  | マシン ID       | 文字列                   |
| storeat    | 連携データの保存位置   | 文字列                   |
| storetype  | 連携データの保存形式   | 文字列(csv, rdb, webdb)  |
| schemaname | 標準スキーマ名      | 文字列                   |
| objectname | 業務オブジェクト名    | 文字列                   |
| key        | 業務データキー      | 文字列                   |
|            |              | RDB 形式/WebDB 形式の場合    |
|            |              | は主キー                  |
|            |              | CSV 形式の場合は CSV ファ     |
|            |              | イル名                   |
| sendto     | 受信者または受信グループ | 文字列                   |
| datetime   | 送信日時         | 日付日時                  |
|            |              | (yyyy/MM/dd hh:mm:ss) |
| expires    | 保管期限         | 日付日時                  |
|            |              | (yyyy/MM/dd hh∶mm∶ss) |
| status     | ステータス        | 文字列                   |

```
"notifyid": "NM1111",
"machineid": "ClientX",
"dataid" : 12343,
"storetype": "csv",
"storeat": "192.112.64.50",
"schemaname": "PSLX3",
"objectname": "B計オーダ",
"key": "DO-1234",
"sendto": "GroupX",
"grant": "",
"datetime": "2015-01-15 12:34:56",
"expires": "2015-01-25 12:34:56",
"status": "Write"
```

#### (2)マシンデータ

マシンは、業務アプリケーションソフトウェアの単位を表します。マシンは、 論理的な単位であり、一般的には連携コントローラに接続された業務アプリ ケーションソフトウェアを指します。物理的に1台の機器に複数のマシンを 存在させることも可能です。

| 項目名       | 説明                              | データ型                         |  |
|-----------|---------------------------------|------------------------------|--|
| machineid | マシン ID                          | 文字列                          |  |
| storeat   | 連携データの保存位置                      | 文字列                          |  |
| storetype | 連携データの保存形式 文字列(csv, rdb, webdb) |                              |  |
| group     | グループ名                           | 文字列                          |  |
| grant     | 受信者の権限                          | 文字列                          |  |
|           |                                 | (read,write,readwrite,admin) |  |
| expires   | 保管期限                            | 日付日時                         |  |
|           |                                 | (yyyy/MM/dd hh∶mm∶ss)        |  |
| status    | ステータス                           | 文字列                          |  |

{

```
"machineid": "ClientF",
"storetype": "csv",
"storeat": "192.112.64.50",
"group": "GroupX",
"grant": "readwrite",
"datetime": "2015-01-15 12:34:56",
"expires": "2015-01-25 12:34:56"
```

### 通知メッセージ管理

| URL 例        | http://hostname/notification         |
|--------------|--------------------------------------|
| URL 例(ID 指定) | http://hostname/notification/(通知 ID) |
| 対応 HTTP メソッド | GET/POST/PUT                         |

#### リクエストパラメータ

| 項目名        |                          | GET | POST | DELETE |
|------------|--------------------------|-----|------|--------|
| id         | 通知 ID                    | 0   | -    | *      |
| machineid  | 送信者のマシン ID               | *   | *    | *      |
| schemaname | スキーマ名                    | 0   | *    | _      |
| objectname | 業務オブジェクト名                | 0   | *    | _      |
| key        | 業務データのキー                 | 0   | *    | _      |
| expires    | 有効期限                     | 0   | 0    | -      |
| sendto     | 通知先のマシン ID またはグ          | 0   | *    | _      |
|            | ループ                      |     |      |        |
| status     | read/insert/update/delet | 0   | *    | _      |
|            | e/request/response       |     |      |        |

\*:必須, ○:省略可能, -:指定不可能

status には、取得(read), 挿入(insert), 更新(update), 削除(delete), 問 い合わせ(request), 回答(response)のいずれかを指定します。

POST メソッドにおいて schemaname, storetype は、省略するとマシンデー タで設定された値が使用されます。

```
GET メソッド
```

通知メッセージを照会します。

自マシン宛ての通知メッセージを取得する

自マシン宛ての通知メッセージを取得するには、次のようなリクエストを 送信します。

リクエスト内容

GET /notification?machineid=ClientB

レスポンス内容

| { |    |                                    |
|---|----|------------------------------------|
|   | [  |                                    |
|   |    | ″id″∶″CN54312″,                    |
|   |    | "machineid" : "ClientA",           |
|   |    | ″sendto″∶″ClientB″,                |
|   |    | ″schemaname″∶ ″PSLX3″,             |
|   |    | ″storetype″∶″csv″,                 |
|   |    | ″objectname″: ″受注オーダ″,             |
|   |    | "key": "OD-1201",                  |
|   |    | ″status": ″insert″                 |
|   |    | "datetime": "2015-01-15 12:34:56", |
|   |    | "expires": "2015-01-25 12:34:56",  |
|   | ], | ]                                  |
|   |    | ″id″∶″CN54315″,                    |
|   |    | "machineid" : "ClientA",           |
|   |    | ″sendto″∶ ″GroupX″,                |
|   |    | ″schemaname″∶ ″PSLX3″,             |
|   |    | ″storetype″∶″csv″,                 |
|   |    | ″objectname″: ″設計オーダ″,             |
|   |    | ″key″∶″D0-1234″,                   |
|   |    | ″status″∶″update″                  |
|   |    | "datetime": "2015-01-15 12:34:56", |
|   |    | "expires": "2015-01-25 12:34:56",  |
|   | ]  |                                    |
| 1 |    |                                    |

#### POST メソッド

通知メッセージを連携コントローラに登録して、対象のマシンに通知しま す。通知が登録されると、連携コントローラは、相手先の通知ログにこの通知 が登録されたことを記録します。

#### 通知メッセージを登録する

指定したマシンに対して指定したキーの連携データが変更されたことを通 知するには、次のようなリクエストを送信します。

リクエスト内容

{

POST /notification

```
"machineid": "ClientA",
"sendto": "ClientB",
"objectname": "受注オーダ",
"key": "OD-1002",
"status": "insert"
"datetime": "2015-01-15 12:34:56"
```

レスポンス内容

通知 ID と状態(値はリクエストと同値)を返します。

指定したグループに所属するすべてのマシンに通知する

連携データが変更されたことを指定したグループ(GroupX)に属するすべてのマシンに通知するには、次のようなリクエストを送信します。

リクエスト内容

{

```
"machineid": "ClientA",
"sendto": "GroupX",
"objectname": "設計オーダ",
"key": "DO-1234",
"status": "update"
"datetime": "2015-01-15 12:34:56",
"expires": "2015-01-25 12:34:56",
```

レスポンス内容

成功すると、通知 ID と状態(値はリクエストと同値)が返されます。

```
{
    "id": "CN54315",
    "status": "update"
```

返信の期限を設定する

通知した連携データに対する返答期限付きの要求する場合に指定した期限 を超えた場合はタイムアウトとして通知が無効(none)となります。返信の期 限を設定するには、次のようなリクエストを送信します。

```
リクエスト内容
```

POST /notification

```
{
    "machineid": "ClientA",
    "sendto": "ClientC",
    "objectname": "設計オーダ",
    "key": "DO-1234",
    "status": "request"
    "expires": "2015-01-25 12:34:56",
```

レスポンス内容

成功すると、通知 ID と状態(値はリクエストと同値)が返されます。

```
©2014. APSOM (NPO 法人ものづくり APS 推進機構)
```

{

```
″id″∶″CN54315″,
″status″∶″request″
```

DELETE メソッド

}

すでに連携コントローラに登録された通知メッセージを取り消します。この操作では、通知メッセージは削除されず、取り消すことが各マシンに通知されます。

リクエスト内容

DELETE /notification/CN54315

レスポンス内容

通知 ID と状態(値は canceled)を返します。

```
{
    "id": "CN54312",
    "status": "canceled"
}
```

リクエストに失敗した場合のレスポンス

失敗した場合は、通知 ID(DELETE メソッドのみ、POST, GET メソッドのでは 空白)、マシン ID および状態(値は error)を返します。必要に応じてコード (code),理由(remark)が返される場合があります。

```
{
    "id": "CN54315",
    "machineid" : "ClientX",
    "status": "error",
    "code": "101",
    "remark": "指定したマシン ID が見つかりません。"
}
```

#### マシン管理

マシンを管理します。

| URL 例        | http://hostname/machine          |
|--------------|----------------------------------|
| URL 例(ID 指定) | http://hostname/machine/(マシン ID) |
| 対応 HTTP メソッド | GET/POST/PUT/DELETE              |

#### リクエストパラメータ

| 項目名       | 値                   | GET | POST | PUT | DELETE |
|-----------|---------------------|-----|------|-----|--------|
| machineid | マシン ID              | *   | *    | *   | *      |
| storetype | 連携データ形式             | -   | 0    | 0   | -      |
| storeat   | 連携データの位置            | -   | 0    | 0   | -      |
| group     | グループ名               | 0   | *    | 0   | -      |
| grant     | read/write/readwrit | -   | *    | 0   | _      |
|           | e/admin             |     |      |     |        |
| status    | none/ready/off/busy | 0   | -    | 0   | -      |
|           | /error              |     |      |     |        |
| remark    | 文字列                 | -   | -    | 0   | _      |
| code      | 整数                  | -   | -    | 0   | _      |

\*:必須, ○:省略可能, -:指定不可能

grant は、読み取り可能(read)、書き込み可能(write)、読み書き可能 (readwrite)、管理者(admin)のいずれかを指定します。

status は、状態不明 (none)、待ち受け状態 (ready)、停止状態 (off)、処理状態 (busy)、エラー (error) のいずれかを指定します

#### GET メソッド

マシンの状態、連携データの保存位置を照会します。

指定したマシンが現在オンラインかどうか確認する

指定したマシンが現在オンライン状態かどうか確認するには、次のような リクエストを送信します。

#### リクエスト内容

GET /machine?machineid=ClientA

レスポンス内容

{

```
"machineid": "ClientA",
"storeat": "192.112.64.50",
"storetype": "csv",
"grant": "readwrite",
"status": "off"
```

POST メソッド

マシンを追加して、連携データの保存位置を登録します。

マシンとその権限を連携コントローラへ追加する マシンとその権限を連携コントローラへ追加するには、次のようなリクエ

```
ストを送信します。
```

リクエスト内容

レスポンス内容

成功すると、マシン ID と状態(値は none)を返します。

リクエストに失敗した場合のレスポンス

失敗した場合は、マシン ID および状態(値は error)を返します。必要に応じてコード(code),理由(remark)が返される場合があります。

```
{

"machineid": "ClientA",

"status": "error",

"code": "101",

"remark": "指定したマシン ID は既に登録されています。"

}
```

PUT メソッド

マシンの情報を更新します。

自マシンが起動したことを通知する

自マシンが起動したことを通知するには、次のようなリクエストを送信し ます。

リクエスト内容

{

{

PUT /machine/ClientB

″status″∶″ready″

レスポンス内容

成功した場合は、マシン ID と状態(値はリクエストと同値)を返します。

```
"machineid": "ClientB",
"status": "ready"
```

連携データが保管されているサーバおよびアクセス方法(物理アドレス)を変 更する

連携データが保管されているアクセス方法を変更するには、次のようなリ クエストを送信します。

#### レスポンス内容

成功した場合は、マシン ID と状態を返します。

```
{
    "machineid": "ClientD",
    "status": "ready"
```

リクエストに失敗した場合のレスポンス

失敗した場合は、マシン ID および状態(値は error)を返します。必要に応じてコード(code),理由(remark)が返される場合があります。

```
{
	"machineid": "ClientX",
	"status": "error",
	"code": "101",
	"remark": "指定したマシン ID のマシンが存在しません。"
}
```

DELETE メソッド

マシンを連携コントローラから削除します。

マシンを連携コントローラから削除する

マシンを連携コントローラから削除するには、次のようなリクエストを送 信します。

リクエスト内容

DELETE /machine/ClientF

#### レスポンス内容

{

}

成功すると、マシン ID と状態(値は none)を返します。

```
"machineid": "ClientF",
"status": "none"
```

リクエストに失敗した場合のレスポンス

失敗した場合は、マシン ID および状態(値は error)を返します。必要に応じてコード(code),理由(remark)が返される場合があります。

## ログ管理

ログ管理では、業務アプリケーションから送信された連携データのログを 蓄積します。

| URL 例        | http://hostname/log |
|--------------|---------------------|
| 対応 HTTP メソッド | GET/POST            |

#### リクエストパラメータ

| 項目名          | 值          | GET | POST |
|--------------|------------|-----|------|
| notification | 通知メッセージ ID | 0   | *    |
| id           |            |     |      |
| machineid    | 対象のマシン ID  | *   | *    |
| datetime     | 登録された日時    | 0   | 1    |

| read   | true/false                          | - | _ |
|--------|-------------------------------------|---|---|
| status | none/unread/read/replied/completed/ | 0 | * |
|        | error                               |   |   |
| code   | エラーコード(整数)                          | 0 | 0 |
| remark | 状態を表す文字列                            | - | 0 |

\*:必須, 〇:省略可能, -:指定不可能

GET メソッド

通知メッセージの履歴を取得します。

通知が読み取られたかどうかを取得する

指定した通知メッセージ(CT12143)について、マシン ID ごとに読み取られ たかどうか、状態を取得するには、次のようなリクエストを送信します。

```
リクエスト内容
```

GET /log?notificationid=CT12143

レスポンス内容

| { |    |                                   |
|---|----|-----------------------------------|
|   | [  |                                   |
|   |    | "notificationid": "CT12143",      |
|   |    | "machineid": "ClientB",           |
|   |    | ″read″∶″true″,                    |
|   |    | "status": "replied",              |
|   |    | "datetime": "2015/01/15 12:34:56" |
|   | ], | [                                 |
|   |    | "notificationid": "CT12143",      |
|   |    | "machineid": "ClientC",           |
|   |    | ″read″∶″false″,                   |
|   |    | ″status″∶ ″unread″,               |
|   |    | "datetime": ""                    |
|   | ], | [                                 |
|   |    | "notificationid": "CT12143",      |
|   |    | "machineid" : "ClientD",          |
|   |    | "read": "true",                   |
|   |    | "status": "completed",            |
|   |    | "datetime": "2015/01/15 12:34:56" |

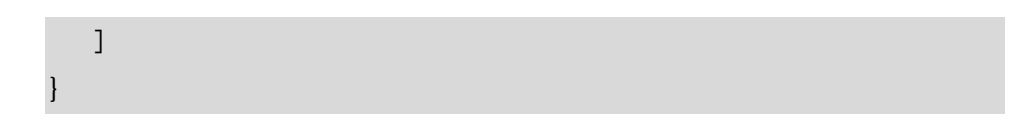

エラーが発生したマシン ID を取得する

指定したトランザクション(CT12143)について、エラーが発生したマシン ID とその原因を取得するには、次のようなリクエストを送信します。

```
リクエスト内容
```

GET /log?notificationid=CT12143&status=error

レスポンス内容

POST メソッド

通知メッセージの履歴を追加します。

通知に応答したことを反映する

指定した通知メッセージ(CT12143)について、ClientB が返答したことを連携コントローラに更新するには、次のようなリクエストを送信します。

```
リクエスト内容
```

PUT /log

ł

```
"notificationid": "CT12143",
"machineid": "ClientB",
"status": "replied"
```

```
レスポンス内容
```

}

ł

ł

通知 ID, マシン ID および状態 (リクエストと同値)を返します。

```
"notificationid": "CT12143",
"machineid": "ClientB",
"status": "replied"
```

#### リクエストに失敗した場合のレスポンス

失敗した場合は、通知 ID, マシン ID および状態 (値は error)を返します。必要に応じてコード (code),理由 (remark) が返される場合があります。

#### エラーメッセージ

業務アプリケーションからのリクエストの処理に問題が発生した場合、連 携コントローラは、リクエストをエラーして扱い、その旨を返します。

リクエストがエラーとなった場合は、status 項目が「error」となります。 また、必要に応じて code (整数) および remark (文字列) を返します。

code に指定される番号とそれに対応する意味は、次の通りです。

| コード | 意味                     |
|-----|------------------------|
| 101 | データベースに接続できません。        |
| 201 | マシン ID が指定されていません。     |
| 202 | 通知 ID が指定されていません。      |
| 203 | objectname が指定されていません。 |

| 204 | key が指定されていません。             |
|-----|-----------------------------|
| 205 | sendto が指定されていません。          |
| 301 | マシン ID 指定されていません。           |
| 302 | 指定されたマシンが登録されていません。         |
| 303 | status がありません。              |
| 401 | マシン ID または通知 ID が指定されていません。 |
| 402 | 通知 ID が指定されていません。           |
| 403 | マシン ID が指定されていません。          |
| 404 | status がありません。              |
| 405 | 指定された通知 ID が登録されていません。      |

# 参考実装

#### 動作環境

連携コントローラには、ポーリング方式、オンライン方式の2種類があります。

#### ポーリング方式

ポーリング方式の参考実装では、連携コントローラは PHP 言語で実装され ています。HTTP サーバには、Apache HTTP Server を使用して、業務アプリケ ーションからの問い合わせに対して PHP プログラムを実行します。

連携データの保存は RDB 形式を用いて、データベースシステムには MySQL を 利用します。

ポーリング方式では、HTTP 通信できる標準的なクライアントによって連携 コントローラと通信できます。

#### オンライン方式

オンライン方式の参考実装では、連携コントローラは Windows 上で動作す る単独のアプリケーションとして実装されています。この連携コントローラ は、業務アプリケーションソフトウェアと常時接続することで通知メッセー ジを受け取ります。

連携コントローラの起動と終了

#### システム動作環境

ポーリング方式版

- 連携操作の通知を受け取る側が一定間隔で連携コントローラに通知の有 無を問い合わせる連携方法
- Apache2. 0/PHP5. 5/MySQL5.5 にて構築
- Web サーバ上で動作する PSLX3 連携コントローラへアクセスする (HTTP REST)

#### 参考実装ファイル構成

参考実装のファイル構成は次の通りです。

| PSLX3Controller                 |               |
|---------------------------------|---------------|
| ├──pslx3controller.sql          | データベースキーマ     |
| ├PSLX3Controller                | 連携コントローラ本体    |
| │                               | 設定ファイル        |
| └──manager                      |               |
| ∣ ⊢_css                         |               |
| ∣ ⊢−images                      |               |
|                                 |               |
| ⊢—smarty                        |               |
| │ │ │ ├──plugins                |               |
| │ │ │ └──sysplugins             |               |
| — templates                     |               |
| ∣ └──templates_c                |               |
| └──PSLX3ControllerClient        | クライアント接続サンプル  |
| ├──PSLX3ClientASample           | サンプル業務アプリ A   |
| ├──PSLX3ClientBSample           | サンプル業務アプリ B   |
| ├──PSLX3ClientLibrary           | クライアント接続ライブラリ |
| ├──PSLX3MachineStatusSample     | マシン状態送信サンプル   |
| PSLX3SendNotificationSample     | 通知送信サンプル      |
| └──PSLX3ShowNotificationsSample | - 一通知受信サンプル   |

連携コントローラのインストール

連携コントローラのインストールには、次の作業が必要です。

- 連携コントローラ本体の配置
- データベースへのスキーマ登録
- データベース環境の設定

#### 連携コントローラ本体の配置

連携コントローラは、Web サーバのドキュメントルートに、

「PSLX3Controller」フォルダ内に含まれるすべてファイルをコピーすること で配置できます。

#### データベースへのスキーマ登録

連携コントローラは、通知データやマシン情報を格納するために MySQL の データベースを使用します。連携コントローラが使用するデータベースのテ ーブルのスキーマは、「/pslx3controller.sql」に定義されています。MySQL の データベース管理ツール(phpMyAdmin など)にて、「pslx3controller.sql」を インポートしてください。

| phpMuAdmin                                             | - data tana a                                                                                                    |
|--------------------------------------------------------|----------------------------------------------------------------------------------------------------|
|                                                        | 7-91-3 @ HOL & KS + 3-9 & 2038-1 & C/8-1 * 608                                                                                                    |
| 「細田市市」たテーアム(M)<br>「油 New<br>日一日 websith<br>後一日 websith | 現在のサーバへのインボート                                                                                                    |
|                                                        | フェイトは星帯されていたいきの、5%-0月、20% 回転におり了足層されているもの。                                                                                                    |
|                                                        | E#774100 長和は124-799 J任備形式1210 41146により10mB29 2、10-577446 Employee (1999)                                                                                                    |
|                                                        |                                                                                                    |
|                                                        | 御徒心道                                                                                                    |
|                                                        | Allow the internation of an import in sales the outst detauts it is ploas to the PRP timopal less. (This regit<br>as a good way to import anyo film. Awares it are break transactions.).<br>Day this mander of garline film SQL) to time (for other threaks), starting from the first one. |
|                                                        | 0                                                                                                    |
|                                                        | 7#-?#                                                                                                    |
|                                                        | 50k. M                                                                                                    |
|                                                        | フォーマナ・昇荷のオプション                                                                                                    |
|                                                        | SGL 互換モーF NONE M                                                                                                    |
|                                                        | ※ 第5年10月4日について acros_constants を用いない                                                                                                    |

#### データベース環境の設定

連携コントローラが接続するデータベースを設定ファイル (/PSLX3Controller/config.php)にて指定しておきます。

「DB\_CONNECTION\_STRING」定数では、MySQL データベースが起動しているホ スト名、使用するデータベースのデータベース名を設定します。

また、「DB\_USER」定数および「DB\_PASSWORD」定数には、データベース接続時のユーザ名とパスワードを指定します。

| </th <th>ohp</th> <th></th> <th></th> <th></th> | ohp   |            |        |        |
|-------------------------------------------------|-------|------------|--------|--------|
| /*:                                             | ***** | ******     | ****** | ****** |
| *                                               | PSLX3 | Controller | Server | 1.0    |

```
* Copyright(C) 2014 APSOM
*/
define('DB_CONNECTION_STRING', 'mysql:host=localhost;dbname=pslx3con
troller;charset=utf8');
define('DB_USER', 'pslx3');
define('DB_PASSWORD', 'pslx3');
/* 管理画面のパスワード */
define('ADMIN_PASSWORD', 'pslx3');
?>
```

連携コントローラ管理ページ

連携コントローラの管理ページよりマシンの追加・削除および通知の確認、 連携ログが確認できます。

ログイン方法

Web ブラウザにて、連携コントローラを配置した URL ヘアクセスします。

<連携コントローラの配置場所>/manager/

ログインするためにユーザ ID とパスワードの入力が求められますので、管 理者の場合は、ユーザ ID「admin」、パスワード「pslx3」(既定値)を入力しま す。

| Packa com      | roller |        |    |            |
|----------------|--------|--------|----|------------|
| 18.10          |        | グルージ管理 | ログ |            |
| マシノを登録         | LTOPAL |        |    | マシン状態      |
| BARRIER REPORT |        |        |    | マシンの状態     |
|                |        |        |    | ClientA    |
|                |        |        |    | 扰想: bury   |
|                |        |        |    | データ形式:csv  |
|                |        |        |    | ClientB    |
|                |        |        |    | デークBSボ・rev |
|                |        |        |    | ClientD    |
|                |        |        |    | 扰想: ready  |
|                |        |        |    | データ形式: kvs |
|                |        |        |    | ClientX    |
|                |        |        |    | 扰態: none   |
|                |        |        |    | データ形式:csv  |

図 14

#### 通知管理

連携コントローラに登録された通知を確認するには、メニューの「通知」を クリックして「マシン状態」にて、通知の宛先となっているマシンを選択しま す。

#### 連携ログの管理

連携コントローラ上の連携ログを確認できます。メニューより「ログ」をク リックし右側の「マシン状態」からマシンを選択すると、そのマシンの連携ロ グが表示されます。

| PSLX3 C | Controlle | ŕ         |                        |              |                                      |
|---------|-----------|-----------|------------------------|--------------|--------------------------------------|
| 通知      |           | マング相      | グルージ繁殖                 | 02           |                                      |
| Client/ | C.        |           |                        |              | マシン状態                                |
| ログ一覧    | [更新]      |           |                        |              | マシンの状態                               |
| 30010   | 204       | 108       | 全球更新日                  | 王氏オブジェク<br>ト | ClientA<br>犹豫: buey                  |
| N48254  | ClientA   | completed | 2014-07-03             |              | データ形式: csv<br>ClientB<br>1949: cross |
| N25147  | ClientA   | completed | 2014-07-03<br>20:20:59 |              | 状態: arror<br>データ形式: csv<br>ClientD   |
| N24301  | ClientA   | completed | 2014-07-03<br>20:15:28 |              | 状態: ready<br>データ形式: kvs              |
| 168032  | ClientA   | completed | 2014-07-02<br>22:30:38 |              | ClientX<br>状態: none<br>データ形式: csv    |
| N95473  | ClientA   | completed | 2014-07-02<br>22:28:47 |              | 5.119.8597314733                     |
| N60665  | ClientA   | completed | 2014-07-02<br>22:27:47 |              |                                      |
| 846853  | ClientA   | completed | 2014-07-02<br>22:12:21 |              |                                      |
| 109459  | Clienta   | completed | 2014-07-02             |              |                                      |
|         |           |           | 2014-07-02             |              |                                      |

図 15

業務アプリケーション(マシン)の登録

連携コントローラでは、業務アプリケーションを 1 マシンとして認識しま す。コントローラの管理画面でマシンを管理できます。

新たにマシンを登録する場合は、「マシン追加」よりマシン ID および接続用 パスワードを指定します。接続用パスワードは、業務アプリケーション(マシ ン)が連携コントローラへ接続する際に必要となります。

| 通知          | 7       | シン管理     | グループ管理      | 0       |                               |
|-------------|---------|----------|-------------|---------|-------------------------------|
| アシン一覧       |         |          |             |         |                               |
| 7901        | D (7.19 | 2        | 角更新日        | 保存形式    | 保存場所                          |
| Client      | A buey  | 2014-06  | 25 17:59:45 | £84     | C:\Users\banba\Documents\csv\ |
| Client      | a error | 2014-06- | 25 17:59:45 | CHA.    | 1                             |
|             | エラー制    | サーク メッビー | -0:2711-07  | クセスで含まり | eA.                           |
| Client      | o ready | 2014-06- | 25 17:59:45 | kwa     | 192.112.64.50                 |
| Client      | a muna  | 2014-06- | 25 22:03:42 | ESV.    | path                          |
| <b>基积累除</b> |         |          |             |         |                               |
|             |         |          |             |         |                               |
| PROVIDE -   |         | 111      |             |         |                               |
| 22210       |         |          |             |         |                               |
| AN IN       |         |          |             |         |                               |

#### 図 16

なお、pslx3controller.sql にて、テーブルを生成した場合には、既定値で マシン ID として ClientA, ClientB, ClientC が登録されており、パスワードも 同一の文字列が設定されています。

#### グループ管理

通知の送信先としてグループを指定することができます。マシンは、複数の グループに所属することができ、通知の宛先としてグループを指定した場合 は、そのグループに属する各マシンへー度に通知を送ることができます。

メニューより「グループ管理」を選ぶことでグループの追加・削除ができま す。グループを追加するには、グループ追加項目にて追加するグループ名を入 カして[追加]ボタンをクリックします。

| PSLX3 Contr | allar       |        |     |                                          |
|-------------|-------------|--------|-----|------------------------------------------|
| 連知          | 752/管理      | ラループ管理 | 0.5 |                                          |
| グループ管理      |             |        |     | マンン選択                                    |
| an of Asian |             | TA-JID |     | マシンを継続すると、そのマシン<br>が所属するグループを設定でき、<br>す。 |
| グループ追加      | 0           |        |     | ClientA                                  |
| GroupX      | × <u>选知</u> |        |     | ClientB<br>ClientD<br>ClientX            |
|             |             |        |     | ▲ < - 2 m + = 7 = 1                      |

図 17 グループの追加

マシンが所属するグループを設定するには、「マシン選択」欄にてマシンを クリックし、グループー覧にて所属させるグループにチェックを入れて[決 定]ボタンをクリックします。

| PSLX3 Contr  | uller   |        |    |                                     |
|--------------|---------|--------|----|-------------------------------------|
| id to        | 75:478  | ウループ管理 | 07 |                                     |
| lientA - Fil | 属グループ管理 |        |    | マシン連択                               |
| 34-31        |         |        |    | マシンを着訳すると、そのマシン                     |
| Grouph       | 1       |        |    | か州県するフループを設定できま<br>す。               |
| Grasipy      |         |        |    | ClientA                             |
| 決定           |         |        |    | ClientB                             |
|              |         |        |    | ClientD                             |
|              |         |        |    | ClientX                             |
|              |         |        |    | <ul> <li>- 0.85 - 07 A.8</li> </ul> |

図 18 マシンの所属するグループ

#### 連携ログの管理

連携コントローラ上の連携ログを確認できます。メニューより「ログ」をク リックし右側の「マシン状態」からマシンを選択すると、そのマシンの連携ロ グが表示されます。

| PSLX3   | Controlle | ŕ         |                        |              |                                          |
|---------|-----------|-----------|------------------------|--------------|------------------------------------------|
| 通知      |           | マング管理     | グルージ繁殖                 | 82           |                                          |
| Client/ | S.        |           |                        |              | マシン状態                                    |
| コグ一覧    | [更新]      |           |                        |              | マシンの状態                                   |
| aduro   | 204       | U.B       | 化用化用用                  | 王務オブジェク<br>ト | ClientA<br>状態: busy                      |
| N48254  | ClientA   | completed | 2014-07-03             |              | データ形式: csv<br>ClientB<br>いた。             |
| N25147  | ClientA   | completed | 2014-07-03             |              | (AS: arror<br>データ形式: Esv<br>ClientD      |
| N24301  | ClientA   | completed | 2014-07-03<br>20:15:28 |              | 状態: ready<br>データ形式: kvs                  |
| 168032  | ClientA   | completed | 2014-07-02<br>22:30:38 |              | ClientX<br>状態: none<br>データ形式: cev        |
| N95473  | ClientA   | completed | 2014-07-02<br>32:38:47 |              | 1. 1. 1. 1. 1. 1. 1. 1. 1. 1. 1. 1. 1. 1 |
| 460665  | ClientA   | completed | 2014-07-02             |              |                                          |
| 846853  | ClientA   | completed | 2014-07-02<br>22:12:21 |              |                                          |
| 139459  | Clienta   | completed | 2014-07-02<br>21:21:09 |              |                                          |
|         |           |           | 2014:07:02             |              |                                          |

図 19

### 連携コントローラの操作方法

#### 業務アプリケーションの登録

連携コントローラでは、業務アプリケーションを 1 マシンとして認識します。連携コントローラの管理画面の「マシン」登録にてマシンを登録できます。

#### マシン状態の更新サンプル

業務アプリケーションが起動したり終了したりするなどして状態が変化した際に、その旨を連携コントローラに登録することができます。連携コントロ ーラに接続する業務アプリケーションは、マシン ID によって他の業務アプリ ケーションの状態を取得できます。

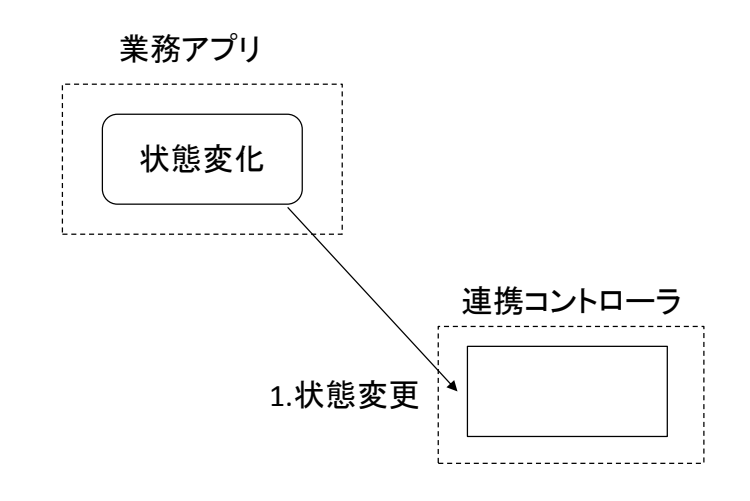

#### 図 20 登録サンプルの動作概要図

業務アプリ側のサンプルコード例

業務アプリケーションの状態が変化したことを連携コントローラに通知す るには、NotificationClient クラスの ChangeMachineState メソッドを用いま す。

なお、マシンの状態は、連携コントローラの「管理ページ」にて確認できます。

```
public partial class Form1 : Form
{
    NotificationClient client = new NotificationClient();
    public Form1()
    {
        InitializeComponent();
    }
    private void Form1_Load(object sender, EventArgs e)
    {
        client. Server = "http://localhost/PSLX3Controller/index.php";
        client. SchemaName = "PSLX3";
    }
    private void lunchButton_Click(object sender, EventArgs e)
    {
```

```
client.MachineId = machineIdTextBox.Text;
    client.Password = client.MachineId;
    client.ChangeMachineState(MachineState.Ready);
}
private void offButton_Click(object sender, EventArgs e)
{
    client.MachineId = machineIdTextBox.Text;
    client. Password = client. MachineId;
    client.ChangeMachineState(MachineState.Off);
}
private void busyButton_Click(object sender, EventArgs e)
{
    client.MachineId = machineIdTextBox.Text;
    client.Password = client.MachineId;
    client.ChangeMachineState(MachineState.Busy);
}
private void errorButton_Click(object sender, EventArgs e)
{
    client.MachineId = machineIdTextBox.Text;
    client.Password = client.MachineId;
    client.ChangeMachineStateError(101, remarkTextBox.Text);
}
```

| ■ 起動通知サンプル □ □ 🔀 |
|------------------|
| マシンID ClientC    |
| 起動 停止 ビジー        |
| エラー 理由           |

図 21 起動通知サンプル

#### 通知の登録サンプル

業務アプリケーションが連携データを操作した際には、連携コントローラ に対して通知を登録します。通知には、通知を送る相手先のマシン ID または グループ ID を指定します。連携コントローラに通知が登録されると、連携コ ントローラが通知 ID を発行して、通知登録要求の戻り値として返します。通 知相手の他の業務アプリケーションは、連携コントローラに接続して通知を 確認し、通知の内容に応じて連携データを操作します。

なお、通知を登録すると、相手先の通知ログに通知が登録されたことが記録 されます。

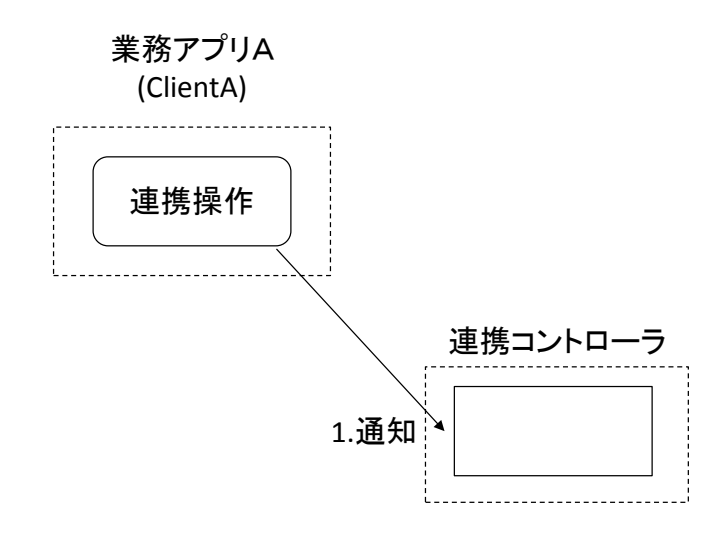

図 22 通知登録サンプルの動作概要図

業務アプリA側のサンプルコード例

通知を登録するには、NotificationClient クラスの AddNotification メソ ッドを使います。通知を登録すると戻り値として通知 ID が返されます。サン プルでは、連携データの挿入・更新・削除それぞれの通知をボタンによって送 信できます。

```
public partial class Form1 : Form
ł
   NotificationClient client = new NotificationClient();
   public Form1()
   {
       InitializeComponent();
   }
   private void Form1_Load(object sender, EventArgs e)
   {
       client.Server = "http://localhost/PSLX3Controller/index.php";
       client.SchemaName = "PSLX3";
   }
   private void insertNotifyButton Click(object sender, EventArgs e)
   {
       client.MachineId = machineIdTextBox.Text;
       client.Password = client.MachineId;
       try
       {
           string notificationId = client.AddNotification(sendToTextBo
x.Text, objectNameTextBox.Text, keyTextBox.Text, DateTime.MinValue, Not
ificationTypeState.Insert);
           notificationIdTextBox.Text = notificationId;
       }
       catch (Exception ex)
       {
           MessageBox. Show("失敗しました" + ex. Message);
       }
   }
```

```
private void updateNotifyButton_Click(object sender, EventArgs e)
   {
       client.MachineId = machineIdTextBox.Text;
       client.Password = client.MachineId;
       try
       {
           string notificationId = client.AddNotification(sendToTextBo
x.Text, objectNameTextBox.Text, keyTextBox.Text, DateTime.MinValue, Not
ificationTypeState.Update);
           notificationIdTextBox.Text = notificationId;
       }
       catch (Exception ex)
       {
           MessageBox. Show("失敗しました" + ex. Message);
       }
   }
   private void deleteNotifyButton_Click(object sender, EventArgs e)
   {
       client.MachineId = machineIdTextBox.Text;
       client.Password = client.MachineId;
       try
       {
          string notificationId = client.AddNotification(sendToTexBox.
Text, objectNameTextBox.Text, keyTextBox.Text, DateTime.MinValue, Notif
icationTypeState. Delete);
           notificationIdTextBox.Text = notificationId;
       }
       catch (Exception ex)
       {
           MessageBox. Show ("失敗しました" + ex. Message);
       }
   }
```

連携コントローラへ登録した通知を取り消すには、DeleteNotification メ

ソッドを使います。取り消しの際には、通知 ID が必要です。

```
private void cancelNotifyButton_Click(object sender, EventArgs e)
{
    client.MachineId = machineIdTextBox.Text;
    client.Password = client.MachineId;
    try
    {
        client.DeleteNotification(notificationIdTextBox.Text, sendT
oTextBox.Text);
    }
    catch (Exception ex)
    {
        MessageBox.Show("失敗しました" + ex.Message);
    }
}
```

| - 🖳 データ連携      |             |
|----------------|-------------|
| TSU JD         | Client 0    |
| マリノレ           | ClientB     |
| 学校サゴミ          |             |
| 来19547.1<br>キー | OD10002     |
|                |             |
| 追加通知           | 四 更新通知 削除追加 |
| 取り消し           | 通知ID        |
|                |             |

図 23 データ連携通知サンプル

#### 連携通知の取得サンプル

業務アプリケーションは、他のアプリケーションからの連携データがある 旨を連携コントローラからの通知によって認識します。通知を認識するため に業務アプリは、ポーリング方式の場合一定間隔で連携コントローラに対し て新着の通知があるかどうかを照会します。照会の結果、新着通知が存在する 場合は、その通知をすべて取得して、通知を処理します。

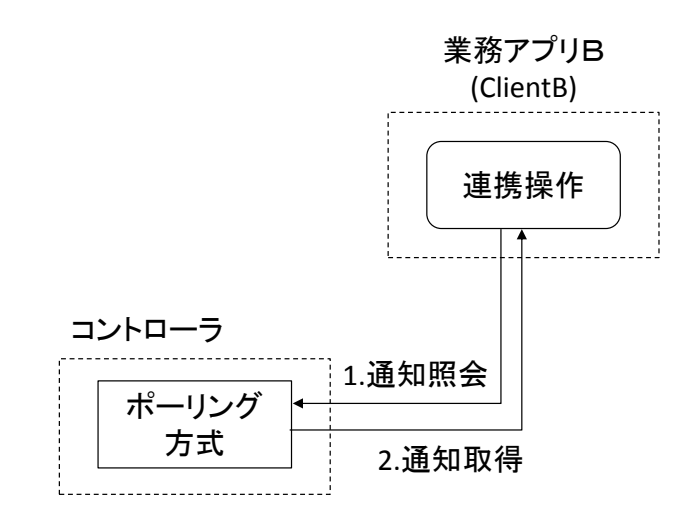

図 24 通知取得サンプルの動作概要図

業務アプリB側のサンプルコード例

マシンから登録された通知をコントローラに問い合わせるには、 NotificationClient クラスの GetNotification メソッドを使います。次に示 すサンプルコードでは、3秒間隔で連携コントローラに対して新着の通知があ るかどうかを照会し、新着通知が存在する場合は、それをすべて取得して、リ ストビューに表示します。

サンプルでは、[開始]ボタンをクリックすると、タイマーが動作して一定間 隔で連携コントローラに新着通知が存在するかどうか照会します。

```
public partial class Form1 : Form
{
    NotificationClient client = new NotificationClient():
    DateTime last:
    public Form1()
    {
        InitializeComponent():
    }
    private void Form1_Load(object sender, EventArgs e)
```

```
{
       client.Server = "http://localhost/PSLX3Controller/index.php";
       client.SchemaName = "PSLX3";
   }
   private void timer1_Tick(object sender, EventArgs e)
   {
       timer1.Interval = 3000;
       var list = client.GetNotification(last);
       foreach (var item in list)
        {
           var listviewItem = listView1. Items. Insert(0, item. Id);
            listviewItem. SubItems. AddRange(new string[] { item. MachineI
d, item.ObjectName, item.Key, item.Registered.ToString() });
           if (last < item. Registered) last = item. Registered;
       }
   }
   private void startButton_Click(object sender, EventArgs e)
   {
       if (!timer1. Enabled)
        {
           client.MachineId = machineIdTextBox.Text;
           client.Password = client.MachineId;
           timer1.Start();
           startButton. Text = "停止";
       }
       else
        {
           timer1.Stop();
           startButton. Text = "開始";
       }
   }
```

| 開始         | マシンID Clier | ntB      |         |         |   |
|------------|-------------|----------|---------|---------|---|
| 通知ID       | 送信者         | 業務オブジェクト | +-      | 日時      |   |
| 175075258  | ClientA     | 受注オーダ    | OD10002 | ClientA |   |
| 1565638316 | ClientA     | 受注オーダ    | OD10002 | ClientA |   |
| 1488220297 | ClientA     | 受注オーダ    | OD10002 | ClientA |   |
| 175075258  | ClientA     | 受注オーダ    | OD10002 | ClientA | - |
| 1565638316 | ClientA     | 受注オーダ    | OD10002 | ClientA |   |
| 1488220297 | ClientA     | 受注オーダ    | OD10002 | ClientA |   |
| 175075258  | ClientA     | 受注オーダ    | OD10002 | ClientA |   |
| 1565638316 | ClientA     | 受注オーダ    | OD10002 | ClientA |   |
| 1488220297 | ClientA     | 受注オーダ    | OD10002 | ClientA |   |
| 175075258  | ClientA     | 受注オーダ    | OD10002 | ClientA |   |
| 1565638316 | ClientA     | 受注オーダ    | OD10002 | ClientA | 1 |

図 25 サンプルコード実行画面(連携通知の取得画面)

#### 2つの業務アプリケーション間でのデータ連携実装サンプル

2 つの業務アプリケーション間でデータ連携する例として、CSV 形式で連携 する実装例を説明します。この実装例では、連携データをファイルサーバに保 存しておき、連携コントローラでは通知のやりとりのみを行います。

CSV 形式の場合は、通知のキーに連携データが含まれる CSV ファイル名を記録します。

業務アプリケーション間でデータ連携するには、連携データを保存した業 務アプリ(A)が、相手の業務アプリ(B)に対して、通知を行う必要があります。 この際、業務アプリAが業務アプリBへの通知を連携コントローラへ登録し ます。また業務アプリBは、連携コントローラから新着通知がないかポーリン グ方式によって一定間隔で照会して、新着通知があれば、その通知の内容に応 じて、保存先より連携データを取得して処理します。

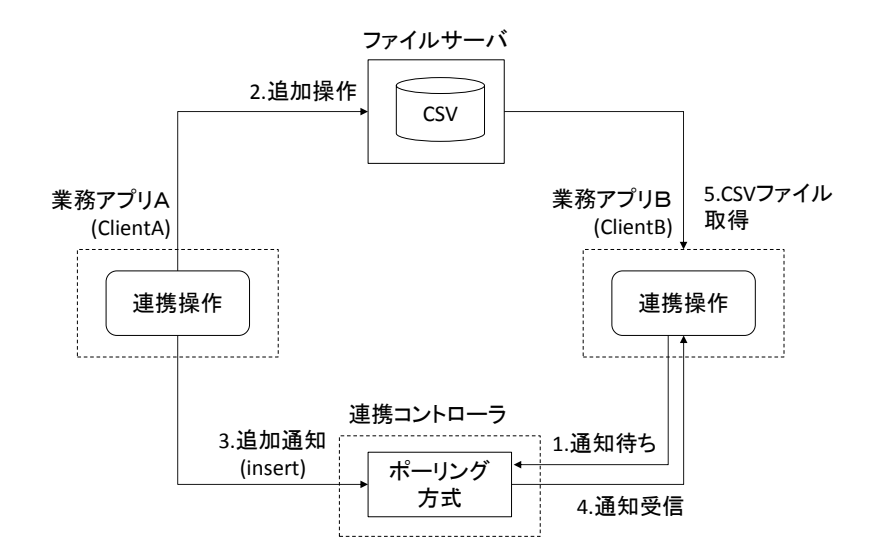

図 26 業務アプリ間の連携サンプルの動作概要図

業務アプリA側のサンプルコード例

業務アプリAは、WriteCSVメソッド(仮称)によって連携データを保存場所 に保存します。それと同時に NotificationClient クラスの AddNotification メソッドで、連携コントローラを通じて業務アプリBに、連携データが挿入さ れた旨を通知します。

通知登録後、業務アプリ A ではタイマーが作動してポーリング形式によっ て、業務アプリ B が連携データを受け取ったかどうかを通知ログから確認し ます。この確認処理は、業務アプリ B が連携データを受け取った、または読み 取りに失敗した旨を通知ログが登録されるまで行われます。

```
public partial class Form1 : Form
{
    NotificationClient client = new NotificationClient();
    int counter = 1;
    string dataFolder;
    string notificationId;

    public Form1()
    {
        InitializeComponent();
    }
```

```
private void Form1_Load(object sender, EventArgs e)
   {
       client. Server = "http://localhost/PSLX3Controller/index.php";
       client.SchemaName = "PSLX3";
       client.MachineId = "ClientA";
       client.Password = client.MachineId;
      dataFolder = Path. Combine (Environment. GetFolderPath (Environment.
SpecialFolder.MyDocuments), "csv") + "¥¥";
       client.ChangeMachineInfo(StoreType.CSV, dataFolder);
  }
   private void sendButton_Click(object sender, EventArgs e)
   {
       // 保存場所へ CSV ファイルを書き出します。
       WriteCSV();
       // 相手へ通知します。
       try
       {
           notificationId = client. AddNotification(sendToTextBox. Text,
objectNameTextBox.Text, keyTextBox.Text, DateTime.MinValue, Notificati
onTypeState. Insert);
       }
       catch (Exception ex)
       {
           MessageBox. Show("失敗しました" + ex. Message);
       }
       timer1.Start();
  }
   private void timer1 Tick(object sender, EventArgs e)
   {
       timer1. Interval = 1000;
       PSLX3Log[] logs = client.GetLog(notificationId, sendToTextBox.T
```

```
ext, NotificationReadState.None, 0, DateTime.MinValue);
       if (logs == null || logs.Length == 0) return;
       foreach (var log in logs)
       {
           if (log. Status == NotificationReadState. Unread) continue;
           var item = new ListViewItem(new string[] { notificationId,
log. MachineId, log. Status. ToString(), log. Registered. ToString() });
           listView1.Items.Insert(0, item);
           if (log. Status == NotificationReadState. Read)
            ł
               //ClientB が要求データを読み込んだ
               timer1.Stop();
           }
           else if (log. Status == NotificationReadState. Error)
            ł
               //ClientB からエラーが返答された
               timer1.Stop();
           }
       }
   }
```

業務アプリB側のサンプルコード例

業務アプリBは、業務アプリBの通知ログから未読の通知がないかどうか を1 秒間隔で照会します。通知ログから未読通知を取得するために、 NotificationClient クラスの GetLog メソッドを呼び出します。

未読通知がある場合は、通知ログに含まれる通知 ID によって通知内容を取 得して、連携データのファイル名を取得します。そして ReadCSV メソッド(仮 称)によってファイルサーバから連携データを読み取り、画面に表示します。

通知を受け取り、その内容が処理されると、通知 ID に対応する通知ログと して、読み取り (Read) または失敗 (Error) のログを連携コントローラに登録し ます。

```
public partial class Form1 : Form
{
   NotificationClient client = new NotificationClient();
   public Form1()
   {
       InitializeComponent();
   }
   private void Form1_Load(object sender, EventArgs e)
   {
       client.Server = "http://localhost/PSLX3Controller/index.php";
       client.SchemaName = "PSLX3";
   }
   private void timer1 Tick(object sender, EventArgs e)
   {
       timer1. Interval = 1000;
       //ClientB が未読のデータがあれば取得する
       PSLX3Log[] logs = client. GetLog (NotificationReadState. Unread, D
ateTime.MinValue);
       if (logs == null || logs.Length == 0) return;
       foreach (PSLX3Log log in logs)
       {
           string notificationId = log.NotificationId;
           PSLX3Notification notification = client. GetNotification(not
ificationId);
           if (notification == null) continue;
           PSLX3MachineInfo machine = client.GetMachineInfo(notificati
on.MachineId);
```

//指定した保存場所から CSV ファイルを読み取ります

```
if (ReadCSV (Path. Combine (machine. StoreAt, notification. Key)
))
           {
              //ClientBが要求データを読み込んだことをログに記録する
              client. AddLog (notificationId, NotificationReadState. Rea
d);
              var item = new ListViewItem(new string[] { notification
Id, log. MachineId, notification. Status. ToString(), notification. Registe
red.ToString() });
              listView1.Items.Insert(0, item);
          }
          else
           {
              //ClientB で要求データを読み込めなかったことをログに記録
する
              client. AddLogError (notificationId, 100, "読み込みに失敗
しました。");
          }
          break;
       }
   }
```

## 連携コントローラ通信ライブラリ仕様

連携コントローラ通信ライブラリは、業務アプリから連携コントローラへ 接続するためのライブラリです。. NET Framework2.0版および Java 版が提供 されています。この章の説明では、C#上での利用を前提した. NET Framework2.0 版のクラスライブラリについて記載します。

PSLX3NotificationClient クラス

業務アプリケーションソフトウェアから連携コントローラへ接続するため のクラスです。

```
メソッド
PSLX3Notification GetNotification(string id)
通知を受け取ります。
id: 诵知ID
PSLX3Notification[] GetNotification(DateTime registered)
指定した日時以降の通知を受け取ります。
|ast:取得対象の開始日時
PSLX3Notification[] GetNotification(string objectName, string key,
DateTime expires, string sendTo, NotificationTypeState status,
DateTime registered)
通知を受け取ります。
objectName:業務オブジェクト名
key:+-
expires:有効期限
sendTo:宛先
status:状態
|ast:取得対象の開始日時
PSLX3Notification[] GetNotification(string id, string objectName,
string key, DateTime expires, string sendTo, NotificationTypeState
status, DateTime registered)
通知を受け取ります。
id:通知ID
objectName:業務オブジェクト名
key:キー
expires:有効期限
sendTo:宛先
status:状態
registered:取得対象の開始日時
string AddNotification(string sendTo, string objectName, string key,
DateTime expires, NotificationTypeState status)
連携コントローラへ通知します。
objectname:業務オブジェクト名
key:キー
expires:有効期限
sendTo:宛先
status:状態
```

| bool DeleteNotification(string id, string sendTo)                                |  |  |  |
|----------------------------------------------------------------------------------|--|--|--|
| 通知を取り消します。                                                                       |  |  |  |
| id:通知ID                                                                          |  |  |  |
| sendTo:宛先                                                                        |  |  |  |
| PSLX3MachineInfo GetMachineInfo(string machineId)                                |  |  |  |
| 指定したマシンIDの状態を取得します。                                                              |  |  |  |
| machineId:取得するマシンのID                                                             |  |  |  |
| <pre>string AddMachine(string id, StoreType storeType, string storeAt,</pre>     |  |  |  |
| string group, MachineGrant grant)                                                |  |  |  |
| マシンを追加します。                                                                       |  |  |  |
| id:マシンID                                                                         |  |  |  |
| storeType:保存方法                                                                   |  |  |  |
| storeAt:保存場所                                                                     |  |  |  |
| group:所属するグループ(複数指定はカンマ区切り)                                                      |  |  |  |
| grant:権限                                                                         |  |  |  |
| <pre>bool ChangeMachineInfo(StoreType storeType, string storeAt)</pre>           |  |  |  |
| マシンの連携データの保存先や権限を変更します。                                                          |  |  |  |
| storeType:保存方法                                                                   |  |  |  |
| storeAt:保存場所                                                                     |  |  |  |
| bool ChangeMachineState(MachineState status)                                     |  |  |  |
| マシンの状態が変化したことを通知します。                                                             |  |  |  |
| status:状態                                                                        |  |  |  |
| <pre>bool ChangeMachineStateError(int code, string remark)</pre>                 |  |  |  |
| マシンの状態が変化したことを通知します。                                                             |  |  |  |
| code: I  = - I - K                                                               |  |  |  |
| remark:説明                                                                        |  |  |  |
| bool DeleteMachine(string machineId)                                             |  |  |  |
| 指定したマシンを削除します。                                                                   |  |  |  |
| machineId:マシンID                                                                  |  |  |  |
| <pre>PSLX3Log[] GetLog(NotificationReadState state, DateTime registered)</pre>   |  |  |  |
| 指定した状態にある履歴を取得します。                                                               |  |  |  |
| state:状態                                                                         |  |  |  |
| registered:取得対象の開始日時                                                             |  |  |  |
| <pre>PSLX3Log[] GetLog(string notificationId, NotificationReadState state,</pre> |  |  |  |
| DateTime registered)                                                             |  |  |  |
| 指定した状態にある履歴を取得します。                                                               |  |  |  |

| notificationId:通知ID                                                 |  |  |  |  |
|---------------------------------------------------------------------|--|--|--|--|
| state:状態                                                            |  |  |  |  |
| registered:取得対象の開始日時                                                |  |  |  |  |
| PSLX3Log[] GetLogFor(string machineid, NotificationReadState state, |  |  |  |  |
| DateTime registered)                                                |  |  |  |  |
| 指定したマシンIDへの履歴を取得します。                                                |  |  |  |  |
| machineid:マシンID                                                     |  |  |  |  |
| state:状態                                                            |  |  |  |  |
| registered:取得対象の開始日時                                                |  |  |  |  |
| PSLX3Log[] GetLog(string notificationId, string machineid,          |  |  |  |  |
| NotificationReadState state, int code, DateTime registered)         |  |  |  |  |
| 指定した通知IDの履歴を取得します。                                                  |  |  |  |  |
| notificationId:通知ID                                                 |  |  |  |  |
| state:状態                                                            |  |  |  |  |
| code:エラーコード                                                         |  |  |  |  |
| registered:取得対象の開始日時                                                |  |  |  |  |
| AddLog(string notificationId, NotificationReadState state)          |  |  |  |  |
| 履歴を連携コントローラへ登録します。                                                  |  |  |  |  |
| notificationId:通知ID                                                 |  |  |  |  |
| state:状態                                                            |  |  |  |  |
| AddLogError(string notificationId, int code, string remark)         |  |  |  |  |
| エラーが発生したことを示す履歴を連携コントローラへ登録します。                                     |  |  |  |  |
| notificationId:通知ID                                                 |  |  |  |  |
| code: 	imes  eq - 	imes - 	imes - 	imes                             |  |  |  |  |
| remark:説明                                                           |  |  |  |  |

| 2 H / / / / | プロ | 1 | ゚テ | 1 |
|-------------|----|---|----|---|
|-------------|----|---|----|---|

| プロパティ名                        | 値                 |
|-------------------------------|-------------------|
| ConnectionType ConnectionType | 連携コントローラとの接続方法    |
| string SchemaName             | 標準スキーマ            |
| string MachineId              | 業務アプリケーションソフトウェアを |
|                               | 識別するマシン ID        |
| string Password               | 連携コントローラ接続時のパスワード |

#### PSLX3Notification クラス

通知メッセージを表すクラスです。PSLX3ControllerResult クラスを継承します。

プロパティ

| プロパティ名                       | 値          |
|------------------------------|------------|
| string Id                    | 通知メッセージ ID |
| string MachineId             | マシン ID     |
| string SendTo                | 宛先         |
| string SchemaName            | スキーマ名      |
| StoreType StoreType          | 保存形式       |
| string ObjectName            | 業務オブジェクト名  |
| string Key                   | 業務データのキー   |
| NotificationTypeState Status | 通知の種類      |
| DateTime Updated             | 更新された日時    |
| DateTime Registered          | 登録された日時    |
| DateTime Expires             | 通知の有効期限    |

#### PSLX3MachineInfo クラス

マシン情報を表すクラスです。PSLX3ControllerResult クラスを継承します。

| 値          |
|------------|
| マシン ID     |
| マシンの状態     |
| 連携データの保存位置 |
| 連携データの保存形式 |
| マシンの権限     |
| マシンの登録日    |
|            |

```
プロパティ
```

PSLX3Log クラス

通知の履歴を表すクラスです。PSLX3ControllerResult クラスを継承します。

#### プロパティ

| プロパティ名                       | 値          |
|------------------------------|------------|
| string NotificationId        | 通知メッセージ ID |
| string MachineId             | マシン ID     |
| bool Read                    | 既読かどうか     |
| NotificationReadState Status | 通知の状態      |
| DateTime Registered          | マシンの登録日    |

# PSLX3ControllerResult クラス

#### プロパティ

| プロパティ名        | 値         |
|---------------|-----------|
| int Code      | 状態コード     |
| string Remark | メッセージ     |
| bool IsError  | エラー状態かどうか |

# ConnectionType 列挙体

#### 値

| プロパティ名  | 值       |
|---------|---------|
| None    | なし、定時方式 |
| Online  | オンライン方式 |
| Polling | ポーリング方式 |

## MachineState 列挙体

#### 値

| 值名    | 值    |
|-------|------|
| None  | 不明   |
| Ready | 受付状態 |
| Off   | 停止   |

| Busy  | 処理中   |
|-------|-------|
| Error | エラー状態 |

# MachineGrant 列挙体

### 値

| 值名        | 値         |
|-----------|-----------|
| Read      | 読み取りのみ    |
| Write     | 書き込みのみ    |
| ReadWrite | 読み取りと書き込み |
| Admin     | 管理者       |

# StoreType 列挙体

#### 値

| 值名    | 値        |
|-------|----------|
| CSV   | CSV 形式   |
| RDB   | RDB 形式   |
| WebDb | WebDB 形式 |

# NotificationTypeState 列挙体

#### 値

| 值名       | 値           |
|----------|-------------|
| None     | なし          |
| Read     | 読み取り操作      |
| Insert   | 追加操作        |
| Update   | 更新操作        |
| Delete   | 削除操作        |
| Request  | 他マシンへの問い合わせ |
| Response | 他マシンからの回答   |

| Canceled | 通知の取り消し |
|----------|---------|
| Error    | エラー     |

# NotificationReadState 列挙体

## 値

| 值名        | 値    |
|-----------|------|
| None      | 不明   |
| Unread    | 未読   |
| Read      | 既読   |
| Replied   | 返信済み |
| Completed | 完了   |
| Error     | エラー  |